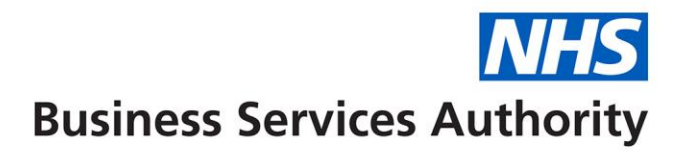

# **eDEN User Guide**

# **Commissioner Overview Reports**

**Commissioner Overview** 

# **NHS** Business Services Authority

# **Contents**

| Finding the Commissioner Overview Reports                   |
|-------------------------------------------------------------|
| Using the Commissioner Overview reports                     |
|                                                             |
| Commissioner Overview Report – General Services             |
| Dental Services – General (Paid by NHS BSA) 4               |
| Commissioners within Region graph5                          |
| UDA Services - Delivery by Reporting Year5                  |
| Contracts grouped by % service delivered7                   |
| Updating data displayed9                                    |
| Commissioner Overview: Summary – Orthodontic Services       |
| Dental Services - Orthodontic (Paid by NHSBSA)13            |
| Commissioners within Region graph14                         |
| UOA Services - Delivery by Reporting Year14                 |
| Contract UOA Service Delivery Comparison (Paid by NHSBSA)14 |
| Contracts grouped by % service delivered16                  |
| Updating data displayed17                                   |

# **Finding the Commissioner Overview Reports**

1. From the landing page select the Dentistry Dashboard icon.

| 1                                                                                                    |                                                                                                    |                                    | Welcome to eDEN                                                                                                    |
|----------------------------------------------------------------------------------------------------|----------------------------------------------------------------------------------------------------|------------------------------------|----------------------------------------------------------------------------------------------------|
| Useful Links                                                                                                    | News                                                                                                    | Dashboards                         | Feedback                                                                                                    |
| eDEN Website<br>NHS BSA<br>Dept of Health & Social Care<br>NHS England<br>NHS Digital<br>Care and Quality Commission<br>Health Education England<br>Public Health England | Welcome to the new NHSBSA eDEN reporting system!<br>Dear Colleague,<br>The Dental Insight team would like to thank you for your patience over the past year whilst we have been working on delivering eDEN.<br>We hope you find this new way of presenting information to you will enable faster and easier access to the data you need.<br>This initial soft launch contains the new Dentistry Dashboard which combines the best elements of the Year End and Vital Signs reports. To access the databhoard, please click the link opposite this news story.<br>The eDEN tool is designed to evolve over time with feedback from its users. Please do make use of the link at the right-hand side of this page to leave us your feedback on how the system is performing, any technical or suspected data issues or any extra data you would like to see in the future. | NHS England Dentistry Dashboard v1 | Please use the above button to report and techback on any:   9. usgestions for improvement   9. usgestions for improvement   9. usgestimprovement   9. usgestim |
|                                                                                                    | Our roadmap contains more information on the<br>remainder of the work to be delivered this year and our<br>future plans so far.                                                                                                    |                                    |                                                                                                    |

#### 2. The Commissioner Overview reports will be displayed

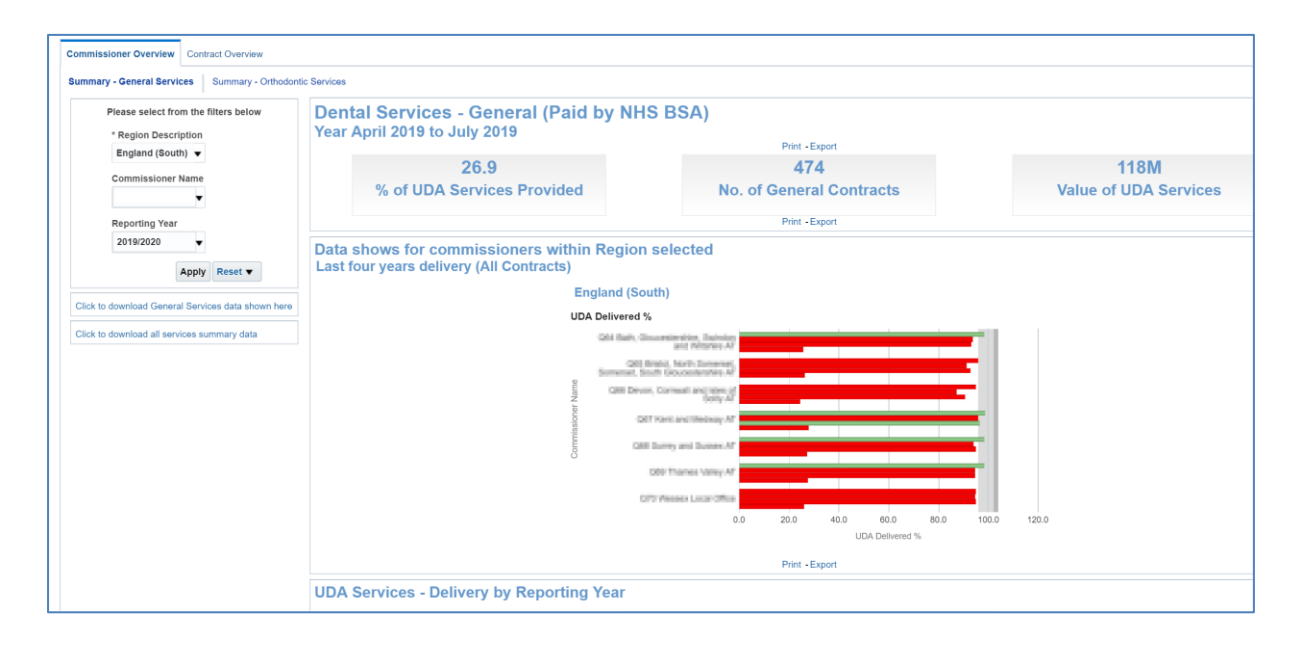

# Using the Commissioner Overview reports

The Commissioner Overview report is split into two separate pages – Summary General Services and Summary – Orthodontic Services

|                                          | Dentel Compiese - Company (Deid by NUC DOA)                                                                                                    |
|------------------------------------------|----------------------------------------------------------------------------------------------------|
| Please select from the filters below     | Dental Services - General (Paid by NHS BSA)                                                                                                    |
| England (South)                          | Print - Export                                                                                                    |
| Commissioner Name                        | 26.9 474 118M                                                                                                    |
|                                          | % of UDA Services Provided No. of General Contracts Value of UDA Service                                                                                                    |
| Reporting Year                           | Print - Export                                                                                                    |
| 2019/2020 🔻                              | Data shows for commissioners within Region selected                                                                                                    |
| Apply Reset <b>v</b>                     | Last four years delivery (All Contracts)                                                                                                    |
|                                          | England (South)                                                                                                    |
| o download General Services data shown h | uno UDA Delivered %                                                                                                    |
| o download all services summary data     | Old Rath, Genzenier et al. Salarised                                                                                                    |
|                                          | COLUMN AND DESCRIPTION OF A DESCRIPTION OF A DESCRIPTION OF<br>A DESCRIPTION OF A DESCRIPTION OF A DESCRIPTION OF A DESCRIPTION OF A DESCRIPTION OF A DESCRIPTION OF A DESCRIPTION OF A DESCRIPTION OF A DESCRIPTION OF A DESCRIPTION OF A DESCRIPTION OF A DESCRIPTION OF A DESCRIPTION OF A DESCRIPTIONO |
|                                          | Call Device, Darmal and year of                                                                                                    |
|                                          |                                                                                                    |
|                                          |                                                                                                    |
|                                          | 5 Gill Burry and Boones.Ar                                                                                                    |
|                                          | DDP Thanks Avery AF                                                                                                    |
|                                          | OTV Messex Lucar Other                                                                                                    |
|                                          | 0.0 20.0 40.0 60.0 80.0 100.0 120.0<br>UDA Delivered %                                                                                                    |
|                                          |                                                                                                    |

To change the data being displayed use the criteria selector prompts and select the organisation and the financial year you wish to view data for.

#### 1. Select Region

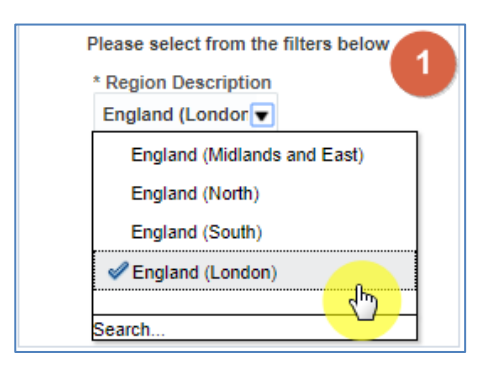

2. Select Commissioner Name

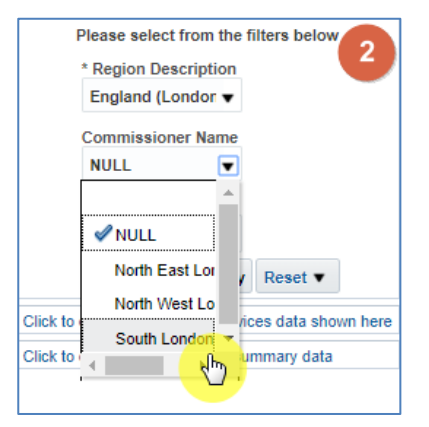

3. Select reporting year, by default the latest reporting year will be selected

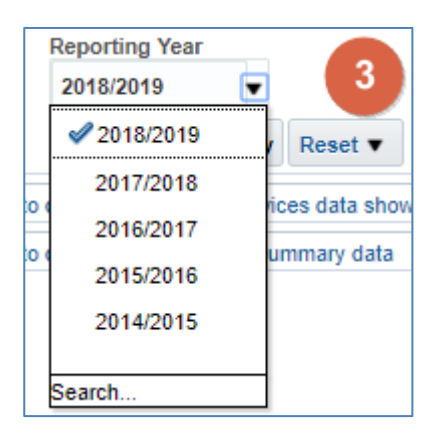

4. Click 'Apply' the dashboard will update to show your data

| Please select from the filters below               |
|----------------------------------------------------|
| * Region Description                               |
| England (Londor 🔻                                  |
| Commissioner Name                                  |
| South London Al 🔻                                  |
| Deporting Veer                                     |
| 2018/2010                                          |
| 2010/2013                                          |
| Apply Reset                                        |
| Click to download General Services data shown here |
| Click to download all services summary data        |
| ,                                                  |

### **Commissioner Overview Report – General Services**

The report is made up of many different views, graphs and data tables based on general dental services. This section of the guide gives more detail on each section of the report.

# **Dental Services – General (Paid by NHS BSA)**

This view displays three tiles that give top level figures for your selected organisation and reporting year:

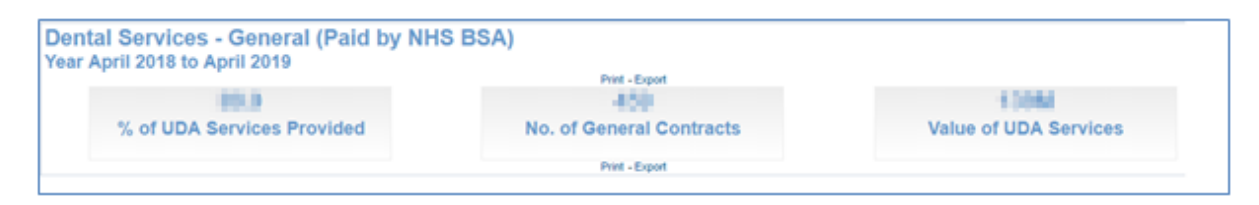

#### % of UDA Services Provided

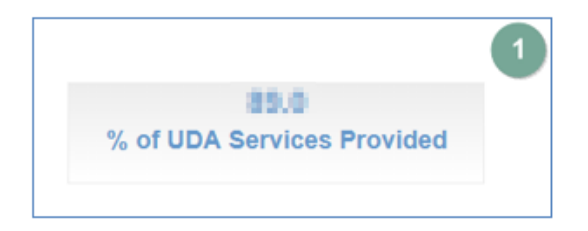

This figure displays the delivered measure expressed as a percentage of measure contracted. For example: (UDA Achieved - Carry Forward UDA) / Contracted UDA) x 100

#### **No. of General Contracts**

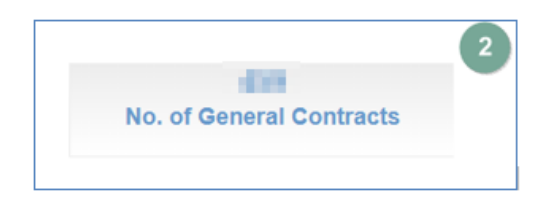

This figure displays the number of contracts paid by the NHSBSA with at least 1 UDA scheduled during the reporting period.

#### Value of UDA Services

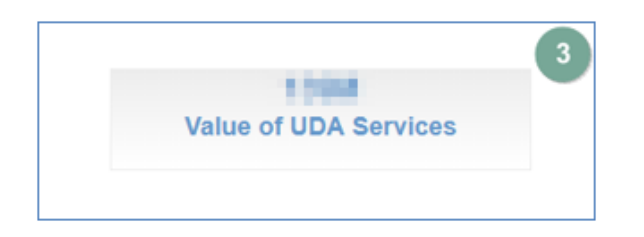

This figure displays the total contracted value for general commissioned services for all contracts paid by the NHSBSA.

# **Commissioners within Region graph**

This bar graph displays the UDA delivery percentage by Area Team of the selected region.

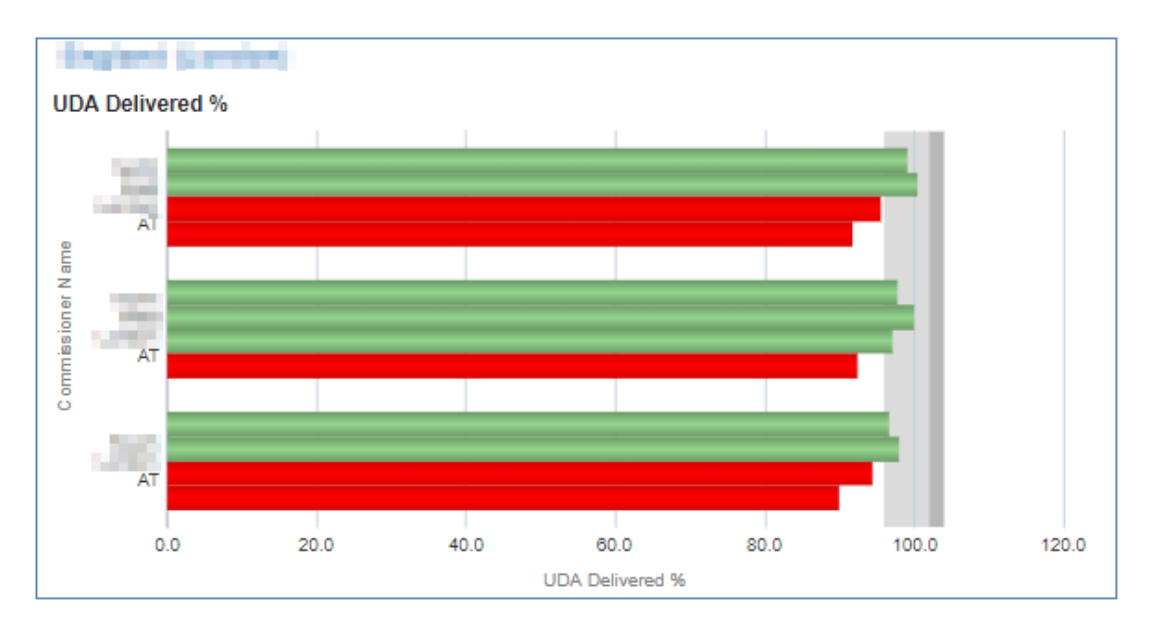

Red = Red indicates delivery under 96%.

Green = Green is 96% or over.

Grey = displays the delivery threshold

Contracts are required to hit over 96% to ensure they are meeting their delivery threshold.

# **UDA Services - Delivery by Reporting Year**

Table displaying annual UDA delivered for the latest four years

| 2015/2016       | 2016/2017       | 2017/2018       | 2018/2019       |
|-----------------|-----------------|-----------------|-----------------|
| UDA Delivered % | UDA Delivered % | UDA Delivered % | UDA Delivered % |
| 95.5            | 95.7            | 93.4            | 89.0            |

The figure is representing the total for the area team and is expressed as a percentage of the UDA contracted.

### **Contract UDA Service Delivery Comparison (Paid by NHSBSA)**

These charts allow you to compare individual contractors within your selected commissioner organisation

#### **Contract UDA service delivery comparison bubble chart**

The chart displays the UDA financial value, the adjusted UDA delivered, and the UDA delivered percentage.

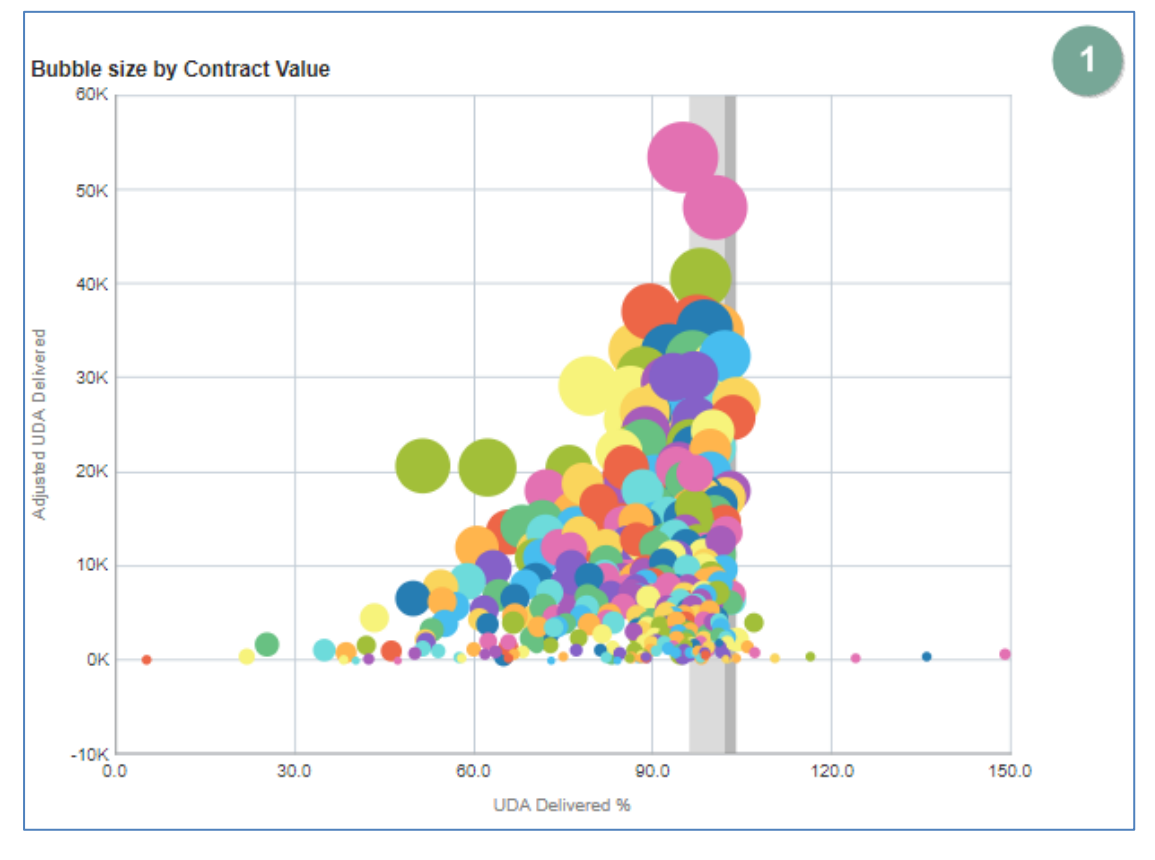

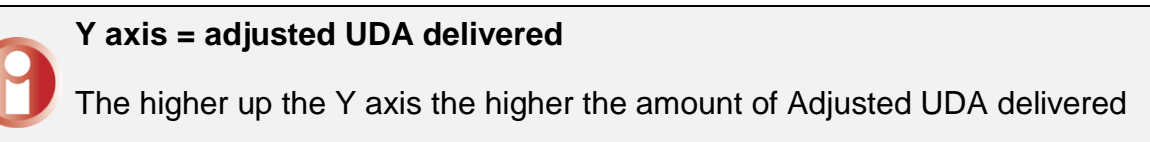

#### X axis = UDA delivered percentage

The further to the right on the X axis the higher percentage of UDA the contractor has delivered.

#### Bubble size = UDA financial value

The larger the bubble the higher UDA financial value for the contractor

#### **Contract UDA service delivery comparison line chart**

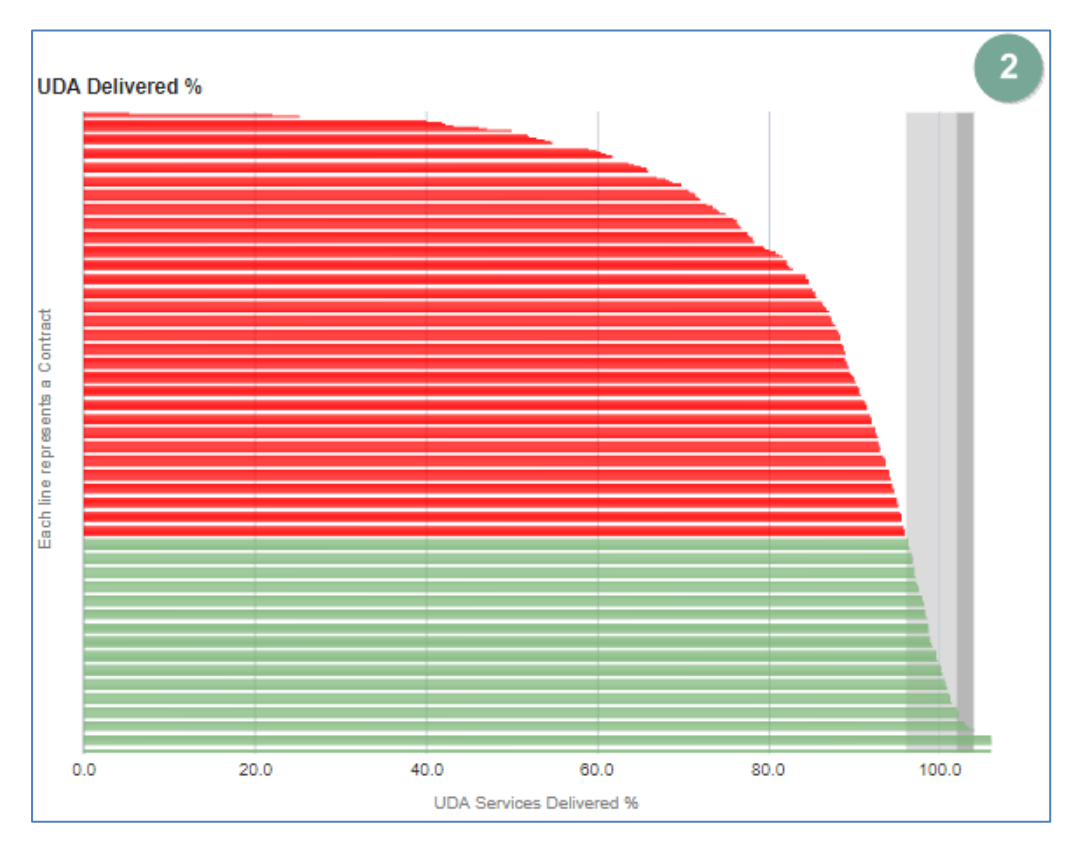

Horizontal bar graph highlighting UDA delivery percentage for each Contract

The red bars indicate the contractors that have not met the delivery threshold of 96%, the green bars show the contractors that have exceeded the threshold.

# Contracts grouped by % service delivered

1. Number of Contracts - Bar chart this view has bars showing number of contractors in each grouping by reporting year.

- 2. Bubble size by Contract Value Bubble chart this view has bubbles representing individual contractors.
- Individual Contract UDA services Delivery by Reporting Year table this view has a table of data showing the % UDA delivered for the selected contractor.
- 4. UDA Delivered %, Bar chart this view has bars representing UDA delivered %.

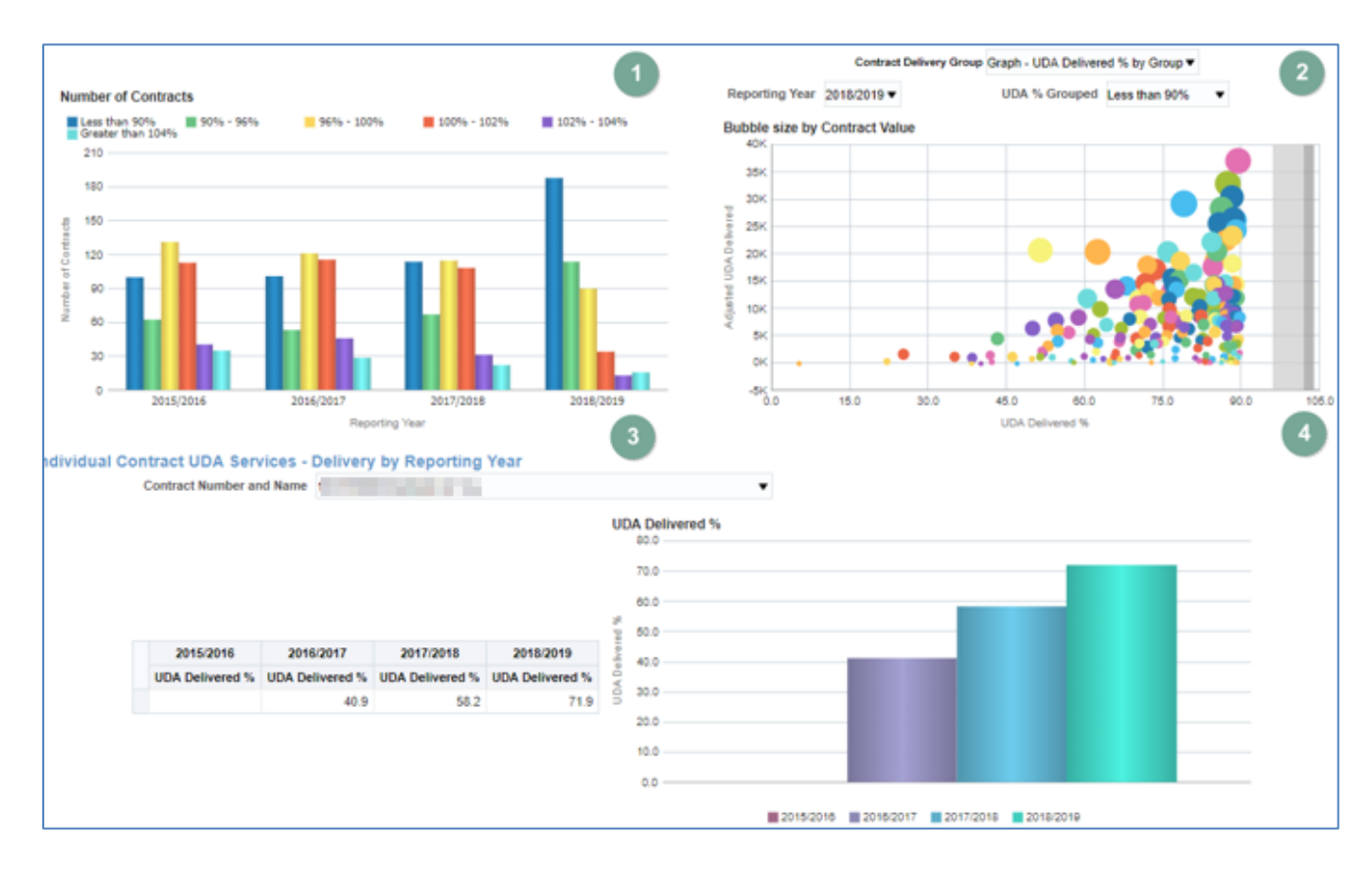

# Updating data displayed

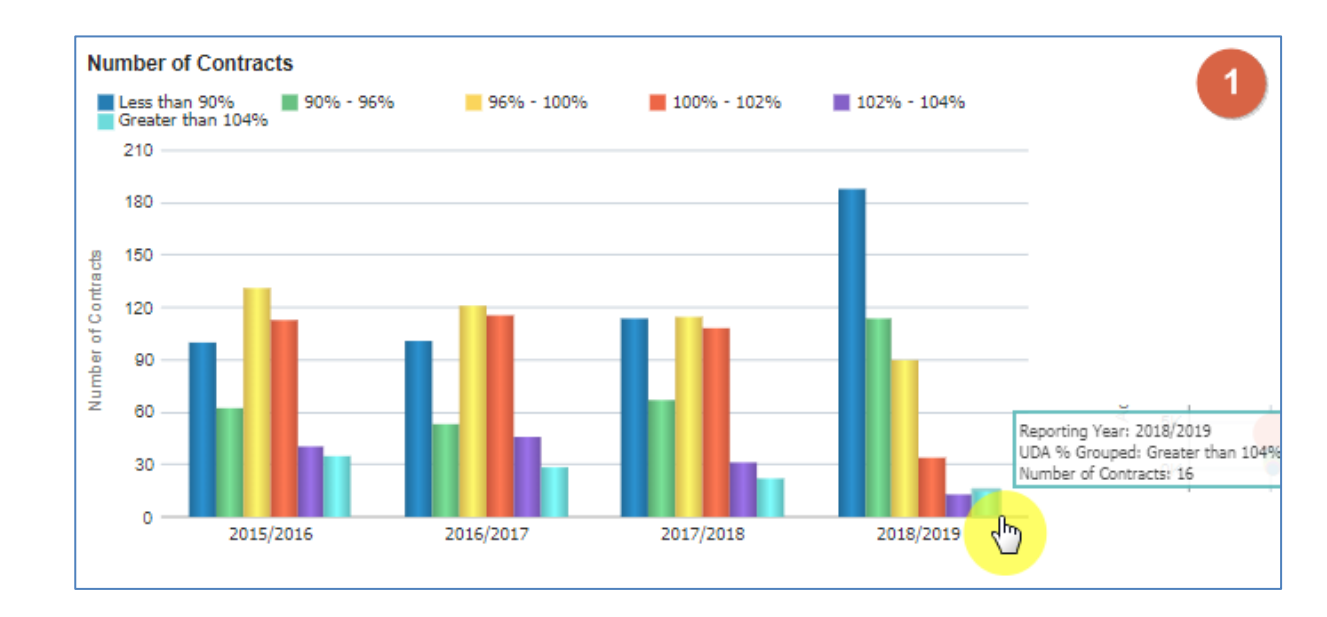

1. Click on the bar for the grouping you wish to see individual contractors for.

2. The bubble chart will now update to show a bubble for each of the individual contracts for the selected time period and % UDA grouping.

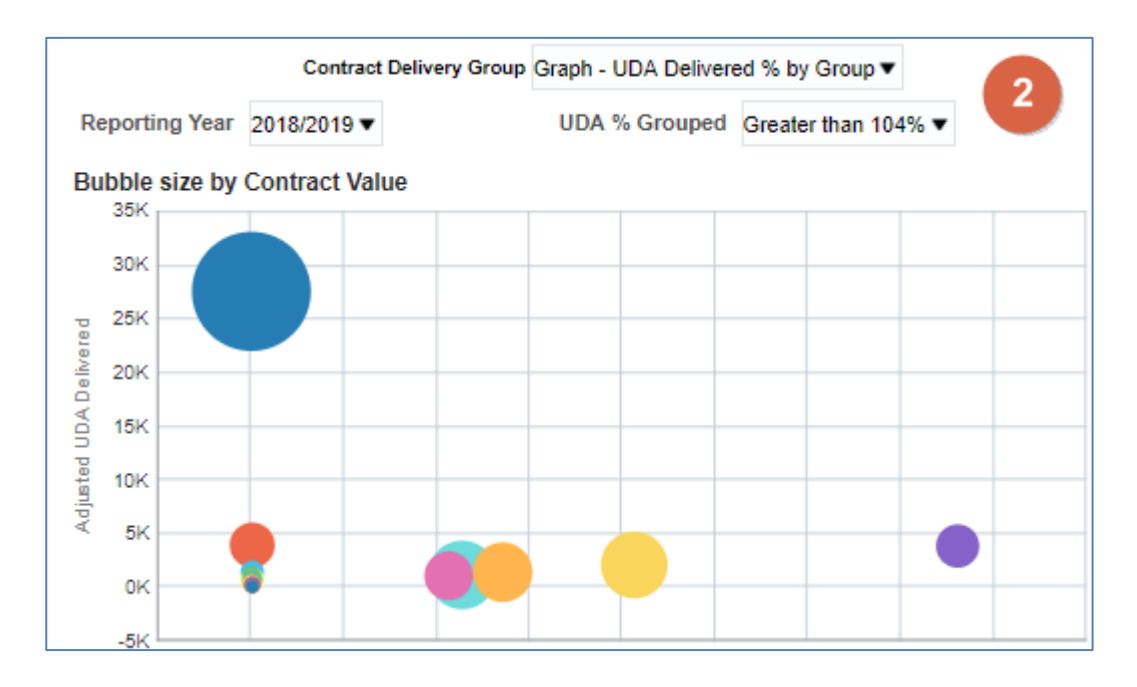

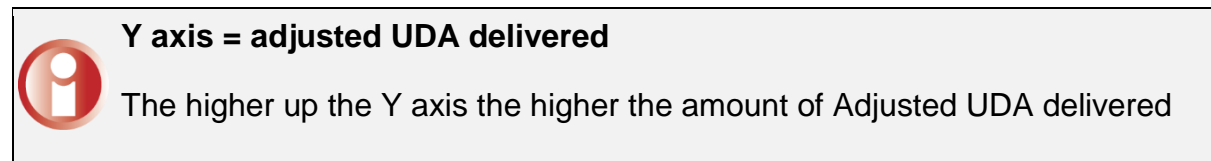

#### X axis = UDA delivered percentage

The further to the right on the X axis the higher percentage of UDA the contractor has delivered.

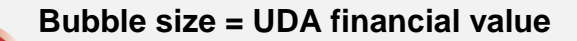

The larger the bubble the higher UDA financial value for the contractor

3. Select the contract you would like to display individual contract data for

| lividual Contract UDA Services - Delivery by Reporting Year |                                                                                                    |          |
|-------------------------------------------------------------|----------------------------------------------------------------------------------------------------|----------|
| Contract Number and Name                                    | The Part of the second second second                                                                                                    | •        |
|                                                             | and the second second se | <b>^</b> |
|                                                             | The first age fails that a fail with                                                                                                    |          |
|                                                             |                                                                                                    |          |
|                                                             |                                                                                                    |          |
|                                                             | <u>4</u> m                                                                                                    | <u>'</u> |

4. The individual contractor views will now update.

| The address of the second state of the second state of the second |                                                |
|----------------------------------------------------------------------------------------------------|------------------------------------------------|
| Indendual Contract UDA Bervices - Delivery by Reporting Year                                                                                                    |                                                |
| Contract Number and Name                                                                                                    | •                                              |
| UDA Del<br>2015/2018 2015/2018 2015/2018 2015/2018 2015/2018 000<br>UDA Delivered % UDA Delivered % UDA Delivered % UDA Delivered % 000<br>1014.0 000                                                                                                    | Raecol %                                       |
|                                                                                                    | ■1018/2018 ■ 1019(2017 ■ 2017/2015 ■ 1019(2014 |

## **Commissioner Overview: Summary – Orthodontic Services**

Select the 'Summary – Orthodontic Services' tab to navigate to this report.

| Commissioner Overview      | Contract Overview |                              |
|----------------------------|-------------------|------------------------------|
| Summary - General Services |                   | Summary Orthodontic Services |

The selection from your previous page will carry though to this report, alternatively if you would like to view data for another organisation and time period:

Use the criteria selector prompts to select the organisation and the financial year you wish to view data for.

1. Select Region

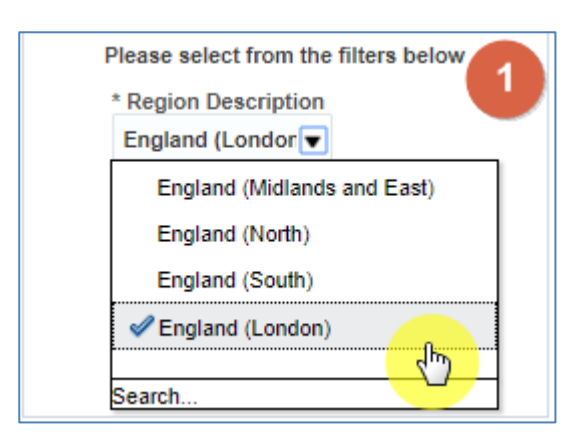

#### 2. Select Commissioner Name

| F        | Please select from the filters below |
|----------|--------------------------------------|
|          | * Region Description                 |
|          | England (Londor 🔻                    |
|          | Commissioner Name                    |
|          | NULL 🔽                               |
|          | A                                    |
|          | ✓NULL                                |
|          | North East Lor / Reset 🔻             |
| Click to | North West Lo                        |
| 05-1-4-  | South London                         |
| Click to | ummary data                          |
|          |                                      |

3. Select reporting year, by default the latest reporting year will be selected

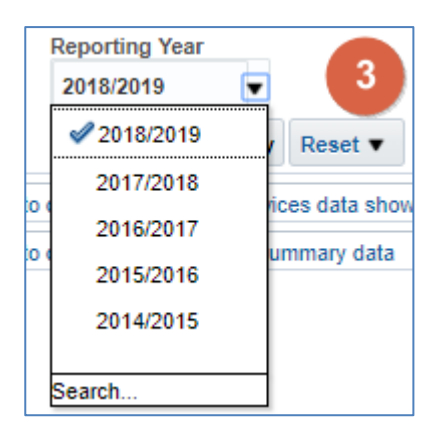

4. Click 'Apply' the dashboard will update to show your data

| Please select from the filters below               |
|----------------------------------------------------|
| * Region Description                               |
| England (Londor 🔻                                  |
| Commissioner Name                                  |
| South London Al 🔻                                  |
| Reporting Year                                     |
| 2018/2019 🔻                                        |
| Apply Reset                                        |
| Click to download General Services data shown here |
| Click to download all services summary data        |
|                                                    |

# **Dental Services - Orthodontic (Paid by NHSBSA)**

This view displays three tiles that give top level figures for your selected organisation and reporting year:

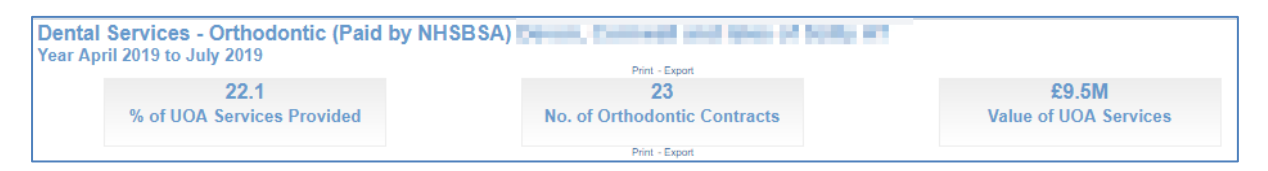

#### % of UOA Services Provided

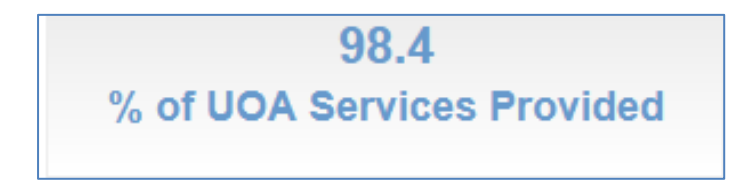

This figure shows the percentage of UOA Services Provided for the selected Commissioner.

#### **No. of Orthodontic Contracts**

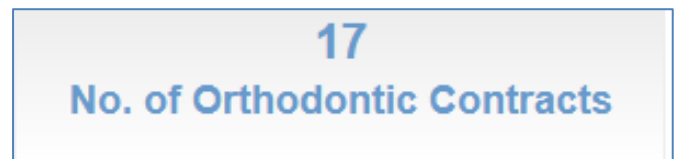

This figure displays the number of Orthodontic Contracts for the selected Commissioner.

#### Value of UOA Services

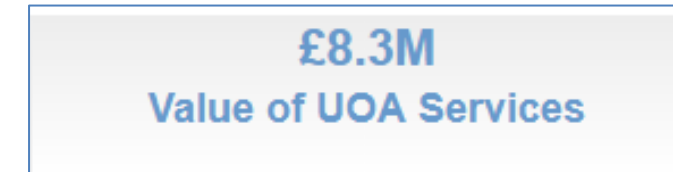

This figure displays the value of UOA Services for the selected Commissioner.

# **Commissioners within Region graph**

This Bar Graph displays the UDA delivery percentage by Area Team of the selected region.

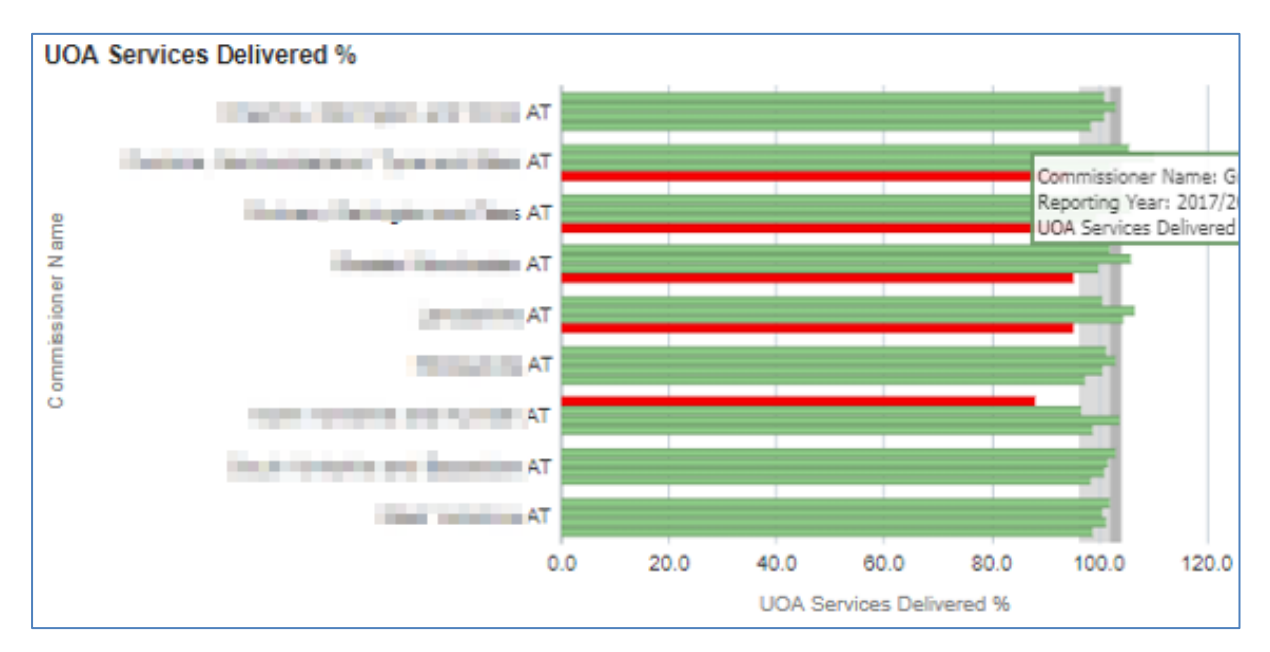

Red = Red indicates delivery under 96%.

Green = Green is 96% or over.

Grey = displays the delivery threshold

Contracts are required to hit over 96% to ensure they are meeting their delivery threshold.

# **UOA Services - Delivery by Reporting Year**

Table displaying annual UOA delivered for the latest four years

| 2015/2016       | 2016/2017       | 2017/2018       | 2018/2019       |
|-----------------|-----------------|-----------------|-----------------|
| UOA Delivered % | UOA Delivered % | UOA Delivered % | UOA Delivered % |
| 100.6           | 100.5           | 100.9           | 98.4            |

The figure is representing the total for the area team and is expressed as a percentage of the UOA contracted.

# Contract UOA Service Delivery Comparison (Paid by NHSBSA)

These charts allow you to compare individual contractors within your selected commissioner organisation.

### **Contract UOA service delivery comparison bubble chart**

The chart displays the UOA financial value, the adjusted UOA delivered, and the UOA delivered percentage.

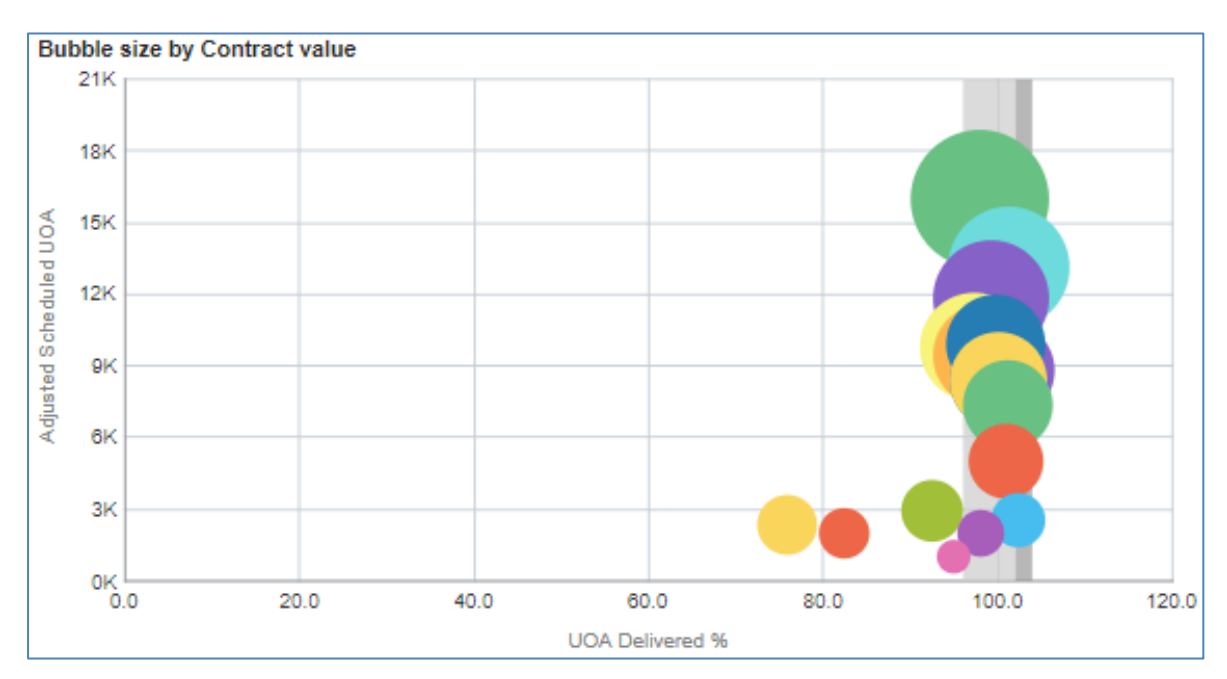

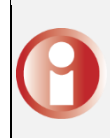

#### Y axis = adjusted UDA delivered

The higher up the Y axis the higher the amount of Adjusted UOA delivered

#### X axis = UDA delivered percentage

The further to the right on the X axis the higher percentage of UOA the contractor has delivered.

#### Bubble size = UDA financial value

The larger the bubble the higher UOA financial value for the contractor

## **Contract UOA service delivery comparison line chart**

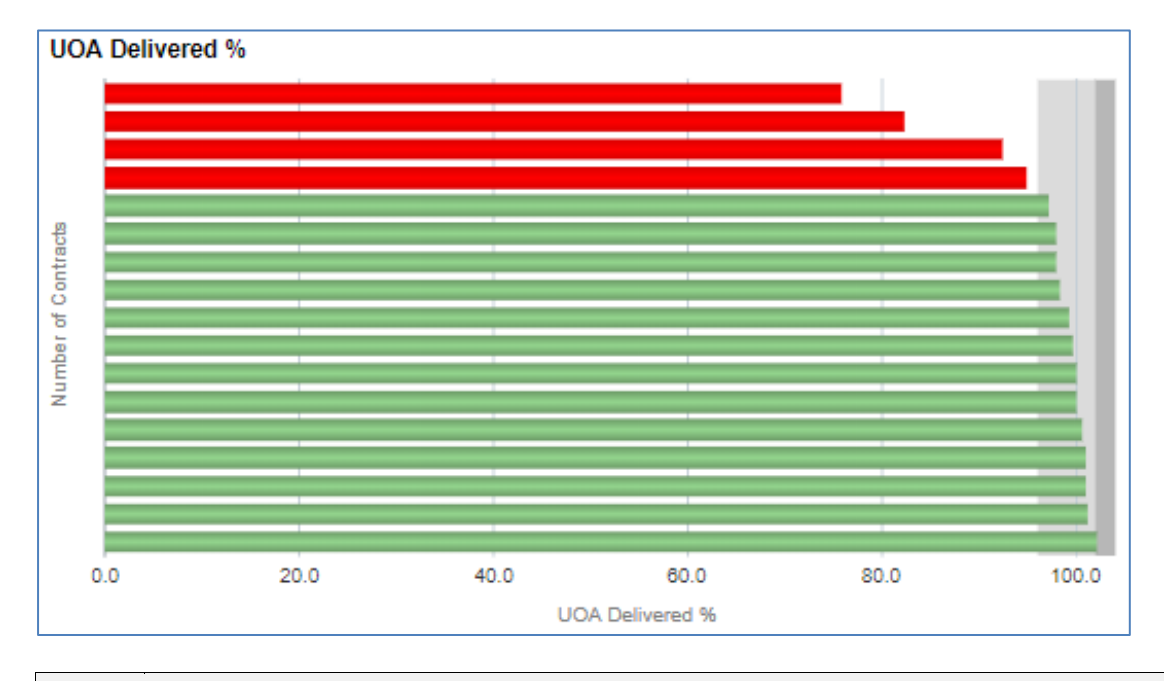

Horizontal bar graph highlighting UOA delivery percentage for each Contract

The red bars indicate the contractors that have not met the delivery threshold of 96%, the green bars show the contractors that have exceeded the threshold.

# Contracts grouped by % service delivered

- 1. Number of Contracts Bar chart this view has bars showing number of contractors in each grouping by reporting year.
- 2. Bubble size by Contract Value Bubble chart this view has bubbles representing individual contractors.
- Individual Contract UOA services Delivery by Reporting Year table this view has a table of data showing the % UOA delivered for the selected contractor.
- 4. UOA Delivered %, Bar chart this view has bars representing UDA delivered %.

#### **Commissioner Overview Reports**

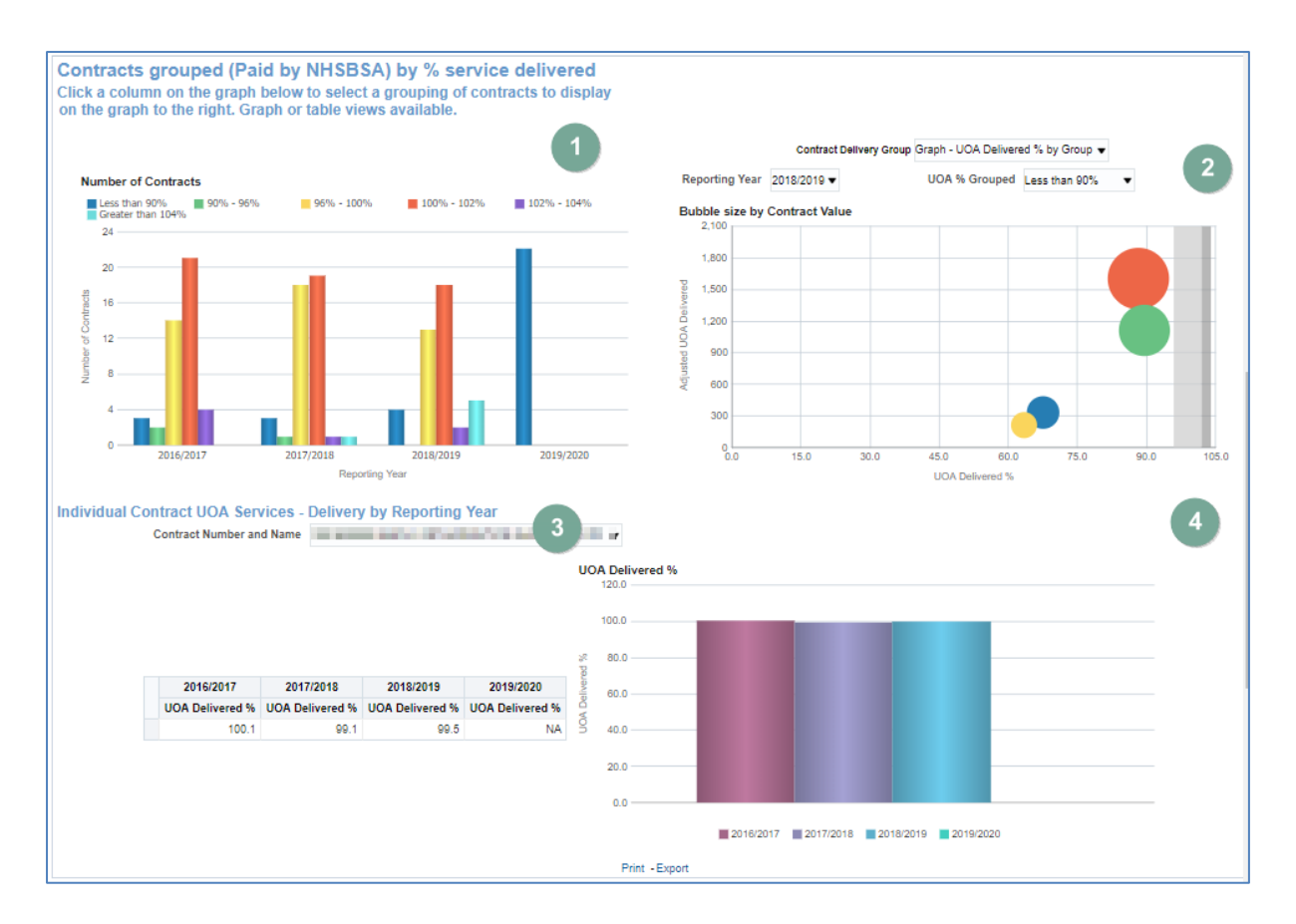

# Updating data displayed

1. Click on the bar for the grouping you wish to see individual contractors for.

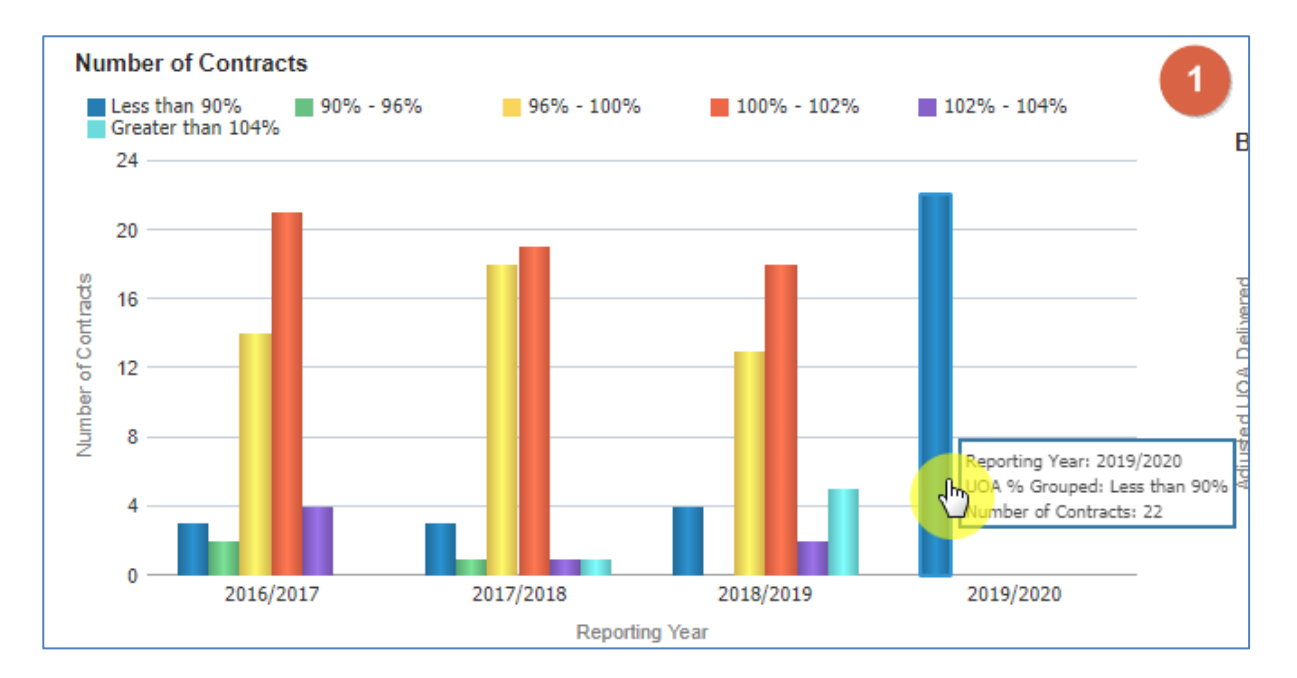

2. The bubble chart will now update to show a bubble for each of the individual contracts for the selected time period and % UOA grouping.

#### **Commissioner Overview Reports**

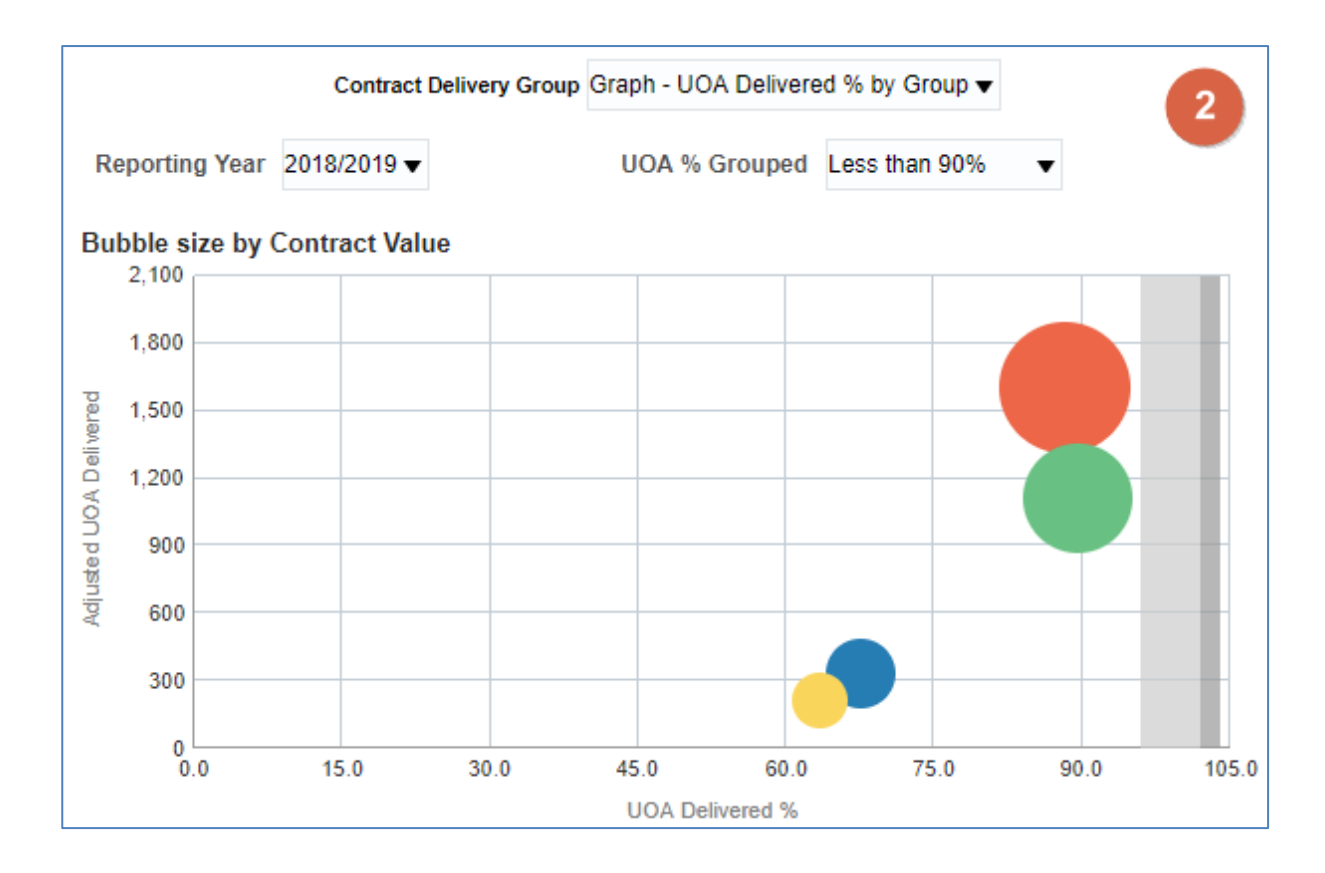

Y axis = adjusted UOA delivered

The higher up the Y axis the higher the amount of Adjusted UOA delivered

#### X axis = UOA delivered percentage

The further to the right on the X axis the higher percentage of UOA the contractor has delivered.

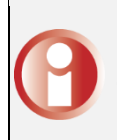

#### Bubble size = UOA financial value

The larger the bubble the higher UOA financial value for the contractor

 Use the prompt to select the contract you would like to display individual contract data for In the Individual Contract UOA Services - Delivery by Reporting Year section.

| Individual Contract UOA Services - Delivery by Reporting Year |                          |         |                                                                                                    |
|---------------------------------------------------------------|--------------------------|---------|----------------------------------------------------------------------------------------------------|
| Ī                                                             | Contract Number and Name |         | NUMBER OF THE OWNER PARTY OF THE OWNER OF THE OWNER OF THE OWNER OWNER OWN                                                                                                    |
|                                                               |                          |         |                                                                                                    |
|                                                               | 2016/2017                | 2017    | interface of a section state                                                                                                    |
|                                                               | UOA Delivered %          | UOA Del | And the second second sec |
|                                                               | 100.1                    |         | and the second second se                                                                                                    |
|                                                               |                          |         |                                                                                                    |

4. The individual contractor views will now update.

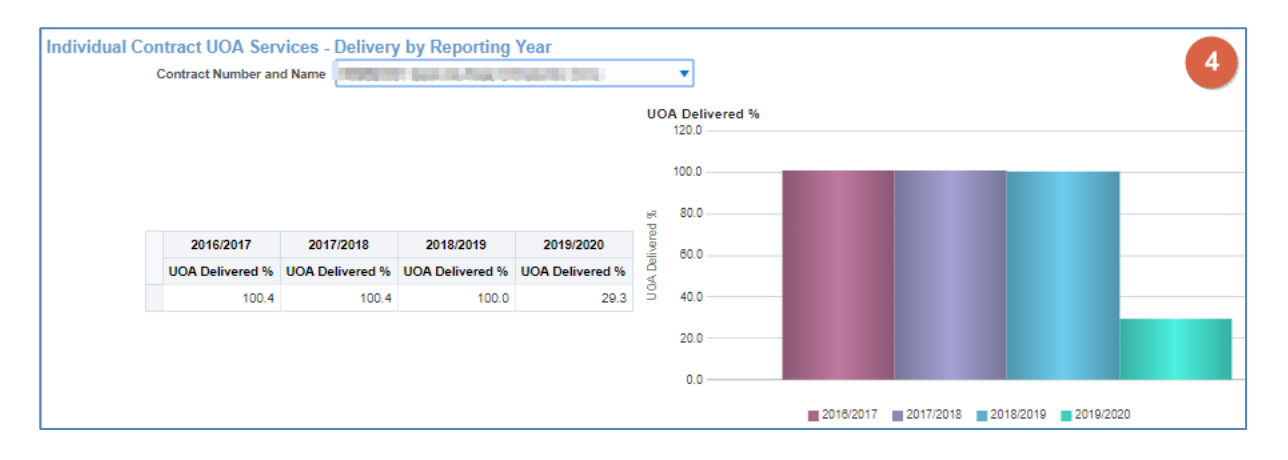